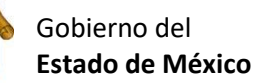

del Escuela Preparatoria Oficial No. 82 "José Revueltas" México Cultura Digital I <u>http://www.jgbb.com.mx</u> Profesor: Juan Gerardo Brito Barrera 1er. semestre grupo: \_\_\_\_\_ Turno:\_\_\_\_\_ Fecha: \_\_\_\_

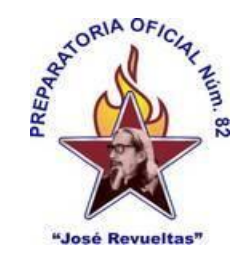

Alumno:

Presencial 30 Extraordinario

Maquina: \_\_\_\_\_

## En la hoja electrónica 1 es:

Identificar formulas estadísticas en una hoja de cálculo (onlyOffice) para el uso de graficas de datos que obtiene en estudios de campo.

1. Entra a OnlyOffice en hoja de cálculo o a Excel.

2. Escribe los números, los nombres y sus edades en la hoja de cálculo.

|    | Nombre    | Edad |
|----|-----------|------|
| 1  | Pedro     | 16   |
| 2  | Antonio   | 17   |
| 3  | Luis      | 15   |
| 4  | Alex      | 15   |
| 5  | Miguel    | 17   |
| 6  | lvet      | 15   |
| 7  | Norma     | 15   |
| 8  | Carlos    | 16   |
| 9  | Jesús     | 15   |
| 10 | lvon      | 15   |
| 11 | Michelle  | 15   |
| 12 | Carmen    | 16   |
| 13 | Silvia    | 15   |
| 14 | Eveling   | 15   |
| 15 | Laura     | 16   |
| 16 | Cecilia   | 17   |
| 17 | Santiago  | 15   |
| 18 | Cristóbal | 15   |
| 19 | Maricela  | 15   |
| 20 | Jorge     | 16   |

3. Calcula la Mediana. Moda, promedio, edad mínima, edad máxima y el número de personas que tienen una determinada edad de tu grupo, utilizando el siguiente formato.

| Mediana             | =MEDIANA(número1, número2, número3)  |  |
|---------------------|--------------------------------------|--|
| Moda                | =MODA(número1, número2, número3)     |  |
| Promedio            | =PROMEDIO(número1, número2, número3) |  |
| Edad Mínima         | =MIN(número1, número2, número3)      |  |
| Edad Máxima         | =MAX(número1, número2, número3)      |  |
| PERSONAS DE 15 AÑOS | =Contar.si(rango,"criterio")         |  |
| PERSONAS DE 16 AÑOS | =Contar.si(rango,"criterio")         |  |
| PERSONAS DE 17 AÑOS | =Contar.si(rango,"criterio")         |  |
| Total de alumnos    | = SUMA(número1, número2, número3)    |  |

## 4. Grafica solo a las personas de 15, 16 y 17 años

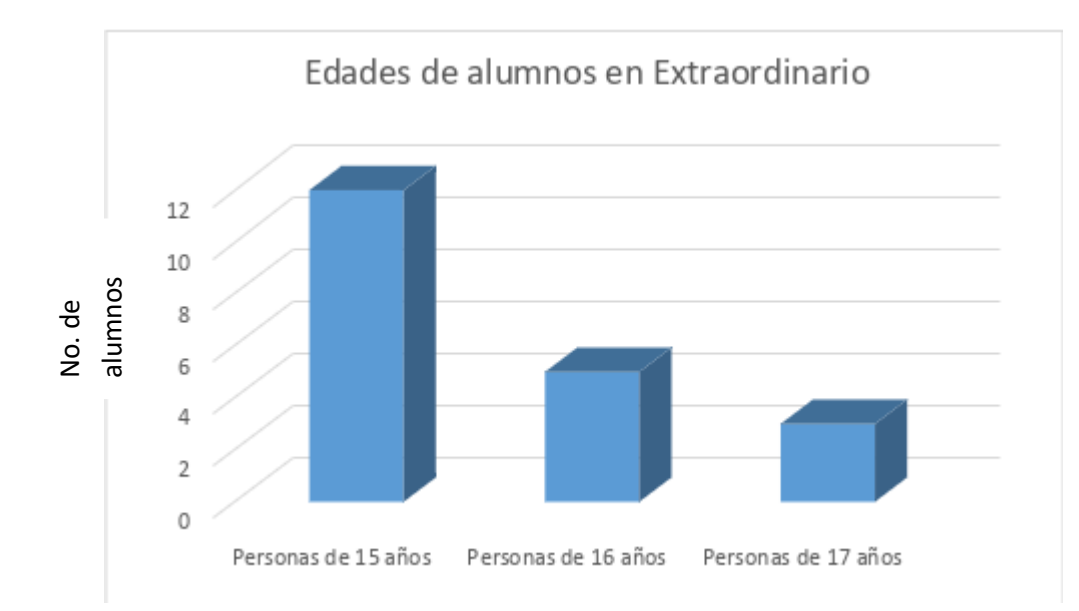